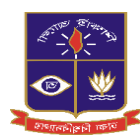

কেন্দ্রীয় ভর্তি অফিস কক্ষ নং-২১৪,প্রশাসনিক ভবন

# ২০২৪-২৫ শিক্ষাবর্ষে আন্ডারগ্র্য্যাজুয়েট প্রোগ্রামে ভর্তি ভর্তি পরীক্ষায় অংশগ্রহণের আবেদন নির্দেশিকা

# <u>বিশেষ নির্দেশনা</u>

- অনাকাদ্খিত বিভ্রান্তি এড়াতে শিক্ষার্থীদের নিজে ভর্তি পরীক্ষার আবেদন করার জন্য পরামর্শ দেয়া হচ্ছে। অবস্থার প্রেক্ষিতে নিজে সম্ভব না হলে তার পক্ষে অন্য কেউ আবেদন করার সময় পাশে দাঁড়িয়ে খেয়াল রাখার জন্য অনুরোধ করা যাচ্ছে। অতীতে বিভিন্ন প্রতিষ্ঠানের মাধ্যমে আবেদনের ক্ষেত্রে প্রতিষ্ঠানের ভুলের কারণে অনেক শিক্ষার্থী ভর্তি পরীক্ষায় অংশগ্রহণ করতে পারে নি।
- আবেদনের ক্ষণের সাথে পরীক্ষার আসনের অবস্থানের কোন যোগসূত্র নেই। আবেদনগ্রহণের শুরু ও শেষ তারিখে আবেদন করা দুইজন শিক্ষার্থীর একই কেন্দ্রে একই কক্ষে আসনের বন্টন হতে পারে।
- আবেদনকারী শিক্ষার্থী ব্যাংকে অথবা অনলাইনে টাকা জমা দেওয়ার পর শিক্ষার্থী তার ড্যাশবোর্ডের সংলিস্ট ইউনিটে ক্লিক করে Pay Slip অথবা ফি প্রাপ্তি রশিদ ডাউনলোড করার পর আবেদন সম্পন্ন হয়েছে বলে গণ্য হবে।
- চারুকলা ইউনিটের পরীক্ষার কেন্দ্র শুধুমাত্র ঢাকা শহরে থাকবে।
- কোন বিভাগীয় শহরে আসন সংখ্যার কোন সীমা নেই। একটি বিভাগীয় শহরে আবেদন করা সকলের পরীক্ষাই সেই বিভাগে গ্রহণ করা হবে ( চারুকলা ইউনিট ব্যতীত)।
- ঢাকা বিশ্ববিদ্যালয়ের ভর্তি সংক্রান্ত তথ্যাবলী কোন সামাজিক যোগাযোগ মাধ্যমে (যেমন, ফেসবুক,টুইটার, হোয়াট্সঅ্যাপ বা লিঙ্কড্ইন) প্রচার করে না। ভর্তি সংক্রান্ত সকল তথ্য শুধুমাত্র <u>https://admission.eis.du.ac.bd</u> সাইটে দেয়া হয়। তাই সঠিক তথ্যের জন্য কোন সামাজিক মাধ্যমে অনুসরণ না করে উপরোক্ত ওয়েবসাইটে দেয়া তথ্য ও নির্দেশাবলি দেখার পরামর্শ দেয়া যাচ্ছে।

আবেদনকারীকে ২০২৪-২৫ শিক্ষাবর্ষে ঢাকা বিশ্ববিদ্যালয়ের আন্ডারগ্র্যাজুয়েট প্রোগ্রামের ভর্তি পরীক্ষা সংক্রান্ত সকল কাজ https://admission.eis.du.ac.bd ওয়েবসাইটের মাধ্যমে করতে হবে। এই সাইটে আবেদনকারী ঢাকা বিশ্ববিদ্যালয়ের সকল ইউনিট এর ভর্তি সংক্রান্ত নির্দেশিকা, শর্তসমূহ, বিভিন্ন বিজ্ঞপ্তি এবং লিংক সমুহ দেখতে পাবে। প্রতিটি ইউনিট স্বতন্ত্র এবং তাদের মধ্যে বিভিন্ন শর্তের তারতম্য থাকায় সংশ্লিষ্ট ইউনিটের ভর্তি নির্দেশিকা পড়ে আবেদন করা বাঞ্ছনীয়।

২০২৪-২৫ শিক্ষাবর্ষে ঢাকা বিশ্ববিদ্যালয়ের আন্ডারগ্র্যাজুয়েট প্রোগ্রামের অনলাইন আবেদন গ্রহন ও ফি জমা দেয়ার শুরু ও শেষ তারিখ যথাক্রমে ৪ নভেম্বর ২০২৪ দুপুর ১২ টা হতে ২৫ নভেম্বর ২০২৪ রাত ১১:৫৯ মিনিট পর্যন্ত।

ভর্তি পরীক্ষার বিভিন্ন কার্যক্রমে অংশগ্রহণের জন্য একজন শিক্ষার্থীকে অনলাইনে প্রথমে বিভিন্ন তথ্য ও ছবি সরবরাহ করে (কেবলমাত্র একবার) নিবন্ধন করতে হবে৷ তবে বিভিন্ন ইউনিটের নির্দেশিকা, বিজ্ঞপ্তি বা অন্যান্য তথ্যের জন্য নিবন্ধনের প্রয়োজন নেই৷ নিবন্ধন শেষে শিক্ষার্থী বিভিন্ন ইউনিটের আবেদনসহ অন্যান্য কার্যক্রমের জন্য ব্যক্তিগত ড্যাশবোর্ড পাবে৷

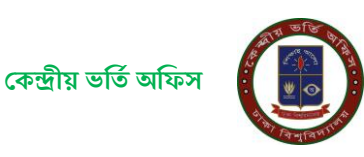

# ক) বিভিন্ন ইউনিটের নির্দেশিকা ও বিজ্ঞপ্তি

ঢাকা বিশ্ববিদ্যালয়ের ভর্তির ওয়েবসাইট (https://admission.eis.du.ac.bd) ভর্তি সংক্রান্ত নির্দেশিকা ও নোটিশ সমূহ দেখতে নিচে প্রদর্শিত (ছবি-১) ছবির বামদিকে অবস্থিত মেনুর "নোটিশসমূহ" লিঙ্কে (লাল রঙের তীরের নিচে) ক্লিক করুন।

| আন্ডারগ্র্যাজুয়েট প্রোগ্রামে ভর্তি আবেদন                    | ২০২৪-২৫, ঢাকা বিশ্ববিদ্যালয়                                       |                                                                                                    |                                                                         |                                                            | Q বংলা 📞                                                                                          |  |  |
|--------------------------------------------------------------|--------------------------------------------------------------------|----------------------------------------------------------------------------------------------------|-------------------------------------------------------------------------|------------------------------------------------------------|---------------------------------------------------------------------------------------------------|--|--|
|                                                              | অচাবেদনের অপসমূহ                                                   |                                                                                                    |                                                                         |                                                            |                                                                                                   |  |  |
|                                                              | ০১ লগইনট্র                                                         | ০২ বিস্তারিত                                                                                                    | <sup>io</sup> ०७ <sub>ছব</sub> ०                                        |                                                            | ০ ৫ ফি প্রদান                                                                                     |  |  |
| 🔒 যোম পেজ                                                    | প্রয়োজনীয় ভখ্য<br>• উচ্চ মাধ্যমিক: রোল, বোর্ড<br>• মাধ্যমিক: রোল | প্রয়োজনীয় তথ্য<br>• প্রশ্ন ও উত্তরপত্রের ভাষা (যে ভাষায় পরীক্ষা<br>দিতে ইচ্ফ্লক)                                            | প্রয়োজনীয় তথ্য<br>• প্রন্থ ৪৬০-৪৮০ পিক্সেল<br>• উচ্চল ৬০০-৬২০ পিক্সেল | যে সকল মোবাইল অপারে<br>যাবে<br>এামীণফোন                    | টের থেকে SMS করা যে সকল মাধ্যমে আবেদন কী প্রদান করা যাবে<br>• মোবাইল যাংকিং<br>• ইন্টারনেট যাংকিং |  |  |
| ≕, নোটিশা সমূহ +                                             |                                                                    | <ul> <li>বর্তমান ঠিকানা</li> <li>মোবাইন নম্বর, ই-মেইল (অবশ্যই ব্যক্তিগত)</li> <li>পিতামাতার জাতীয় পরিচয়পত্র নম্বর</li> </ul> | • সাইজঃ ৩০-২০০ কেবি<br>• টাইপঃ .jpg or .jpeg                            | <ul> <li>টেলিটক</li> <li>বাংলালিংক</li> <li>রবি</li> </ul> | <ul> <li>ডেবিট/ফ্রেডিট কার্ড</li> <li>ব্যাংক: সোনালী, অগ্রণী, জনভা, রুপালী</li> </ul>             |  |  |
| <ul> <li>সমযান লগইন</li> </ul>                               |                                                                    | (এগচহক) ও পেশা<br>• কোটা (বিস্তারিত ভর্তি নির্দেশনায়)<br>• যে বিভাগে পরীক্ষা দিতে ইচ্ফুক                                      |                                                                         | <ul> <li>এয়ারচেশ</li> <li>*** অবশাই আবেদনকারী</li> </ul>  | র ব্যক্তিগড মোবাইল                                                                                |  |  |
|                                                              |                                                                    |                                                                                                    |                                                                         | শশ্বর ব্যবহার করতে হবে।                                    |                                                                                                   |  |  |
|                                                              | 1                                                                  | গুরুত্বপূর্ণ তারিখ সমূহ                                                                                                    |                                                                         |                                                            | অন্যান্য তথ্য                                                                                     |  |  |
|                                                              | ইউনিট                                                              | বিষয়                                                                                                    | তারিষ ও সময়                                                            | ইভেন্টের অবস্থা                                            | পরীক্ষার অঞ্চল সমূহ                                                                               |  |  |
|                                                              | কলা, আইন ও সামান্তিক বিজ্ঞান ইউনিট                                 | আবেদন ও কী প্রদ্যন                                                                                                    | 2 November 2024 12:00 PM<br>to<br>25 November 2024 11:59 PM             | সময় শুরু হয়েছে                                           | ঢাকা বিভাগ                                                                                        |  |  |
|                                                              |                                                                    | পরীক্ষার সময়                                                                                                    | 25 January 2025 11:00 AM<br>to<br>25 January 2025 12:30 PM              | -                                                          | চট্টগ্রামবিভাগ                                                                                    |  |  |
|                                                              |                                                                    | আবেদন ও কী প্রদান                                                                                                    | 2 November 2024 12:00 PM<br>to<br>25 November 2024 11:59 PM             | সময় শুরু হয়েছে                                           | রাজশামী বিভাগ                                                                                     |  |  |
|                                                              | ব্যবসায় শিক্ষা ইউনিট                                              | পরীক্ষার সময়                                                                                                    | 8 February 2025 11:00 AM<br>to                                          | _                                                          | বুলনা বিভাগ                                                                                       |  |  |
|                                                              |                                                                    | प्राण्यत्व ४ जी अवस                                                                                                    | 8 February 2025 12:30 PM<br>2 November 2024 12:00 PM                    | N112 (846) 1/2/76                                          | সিলেট বিভাগ                                                                                       |  |  |
|                                                              | মাজকলা গৈছিল                                                       | CHICATH O 44 21/14                                                                                                    | 25 November 2024 11:59 PM                                               | and On whee                                                | রংপুর বিভাগ                                                                                       |  |  |
|                                                              | oleven kono -                                                      | পরীক্ষার সময়                                                                                                    | 4 January 2025 11:00 AM<br>to<br>4 January 2025 12:30 PM                | ÷.                                                         | ৰব্ধিশাল বিভাগ                                                                                    |  |  |
|                                                              |                                                                    |                                                                                                    | 2 November 2024 12:00 PM                                                | • •                                                        | ময়মনসিংহ                                                                                         |  |  |
| © 2010 - 22 Central Admission Office.<br>University of Dhaka | 4                                                                  |                                                                                                    |                                                                         | •                                                          |                                                                                                   |  |  |

ছবি -১: ওয়েবসাইটের প্রচ্ছদ

উক্ত লিঙ্কে ক্লিক করা হলে সাধারণভাবে প্রযোজ্য ও বিভিন্ন ইউনিটের জন্য পৃথক পৃথক নোটিশের লিঙ্ক পাওয়া যাবে৷ ব্যবহারকারী প্রযোজ্য লিঙ্কে ক্লিক করে সংশ্লিষ্ট নোটিশের তালিকা থেকে তার প্রয়োজনীয় নোটিশ দেখতে ও ডাউনলোড করে নিতে পারবে৷

# খ) শিক্ষার্থী নিবন্ধন প্রক্রিয়া

একজন শিক্ষার্থী মোট (৮) আটটি ধাপের মাধ্যমে তার নিবন্ধন সম্পন্ন করবে। এই ধাপসমূহের বিভিন্ন পর্যায়ে শিক্ষার্থীর শিক্ষাগত, পিতা/মাতার নাম ও জাতীয় পরিচয়পত্র নম্বরসহ বিভিন্ন ব্যক্তিগত, ঠিকানা, ফোন নম্বর ও ইমেইল এড্রেস এবং ছবি আপলোড করতে হবে এবং সব তথ্য ও ছবি দেয়ার পর এয়ারটেল, বাংলালিংক, রবি অথবা টেলিটক মোবাইল হতে একটি এসএমএস করে একটি অস্থায়ী পাসওয়ার্ড (প্রবেশপত্র ডাউনলোডের তারিখের আগ পর্যন্ত ব্যবহারের জন্য) সংগ্রহ করতে হবে। মোবাইলে এসএমএসের মাধ্যমে অস্থায়ী পাসওয়ার্ড সংগ্রহের পর শিক্ষার্থীর নিবন্ধন সম্পন্ন হবে।

নিচে শিক্ষার্থী নিবন্ধনের বিভিন্ন ধাপসমূহে করণীয় সম্পর্কে বিবরণ দেয়া হলো।

### ধাপ – ১: নিবন্ধন শুরু করা

উপরে প্রদর্শিত ছবির (ছবি-১) "লগইন/Login" বাটনে ক্লিক করে অনলাইনে নিবন্ধন প্রক্রিয়া শুরু করুন।

## ধাপ – ২: উচ্চমাধ্যমিক ও মাধ্যমিক পর্যায়ের তথ্য প্রদান

ধাপ-১ এ উল্লিখিত ছবি -১ ছবির "লগইন" বাটনে ক্লিক করা হলে পরবর্তী পৃষ্ঠার ছবি-২ ওয়েবসাইটে পাওয়া যাবে৷ এ পর্যায়ে আপনার উচ্চ মাধ্যমিক রোল (বা, সমমান নিরূপনের পর প্রাপ্ত আইডি), উচ্চ মাধ্যমিক বোর্ড (বা,সমমানের ক্ষেত্রে "সমমান"), মাধ্যমিক রোল (বা, সমমান আইডি) সঠিকভাবে দিয়ে দাখিল/Submit নিচের বাটনে ক্লিক করুন।

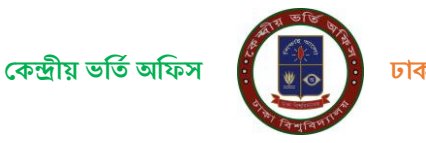

| 41124                                                |   |
|------------------------------------------------------|---|
| উচ্চমাধ্যমিক রোল (বা, সমমান আইডি) ***                |   |
| 🔳 এইচএসসি রোল/সমমান আইডি নম্বর দিন                   |   |
| উচ্চমাধ্যমিক বোর্ড (বা, সমমানের প্রতিষ্ঠান) ***      |   |
| উচ্চমাধ্যমিক বোর্ড (বা, সমযান প্রতিষ্ঠান) বাছাই করুন | • |
|                                                      |   |
| মাধ্যমিক বোল বো সময়ান আইডি৷ ***                     |   |
| 😑 মাধ্যমিক রোল (বা. সমমান আইডি) নম্বর দিন            |   |
|                                                      |   |
|                                                      |   |
| দাখিল কক্তন                                          |   |

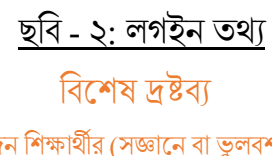

একই উচ্চমাধ্যমিক ও মাধ্যমিকের তথ্য দিয়ে একজন শিক্ষার্থীর (সজ্ঞানে বা ভুলবশতঃ) ইতোপূর্বে কোন নিবন্ধন হয়ে থাকলে ছবি - ১০ এর মতো একটি ফরম পাওয়া যাবে৷ উক্ত ছবি সঠিক থাকলে এসএমএস-এ প্রাপ্ত অস্থায়ী পাসওয়ার্ড দিয়ে সরাসরি ব্যক্তিগত ড্যাশবোর্ডে চলে যেতে হবে৷ ছবিটি অন্য কার-ও হয়ে থাকলে ছবি - ১০ এ প্রদর্শিত "আমি নই" বাটনে ক্লিক করে নিচের ধাপগুলো সম্পন্ন করে নিবন্ধন করতে হবে৷

### ধাপ-৩: শিক্ষাগত তথ্য নিশ্চিতকরণ

পরের পাতায় ছবি - ৩ এর অনুরূপ একটি আপনার ব্যক্তিগত তথ্য ও শিক্ষাগত তথ্য প্রদর্শিত হবে। আবেদনকারীর নাম, পিতার নাম, মাতার নাম, জন্ম তারিখ, উচ্চ মাধ্যমিক/সমমান ও মাধ্যমিক/সমমান ও আবেদনকারী যে সকল ইউনিটে আবেদন করার যোগ্যতা রাখে সে সকল ইউনিটের তথ্য প্রদর্শিত হবে যা মনোযোগ সহকারে যাচাই করার জন্য অনুরোধ করা হলো। যদি আপনার ব্যক্তিগত তথ্য ও শিক্ষাগত তথ্য সঠিক থাকে তবে নিশ্চিত করছি/Confirm বাটনে ক্লিক করুন। অন্যথায় হেল্পলাইনে যোগাযোগ (ইমেইল/ফোন) করুন।

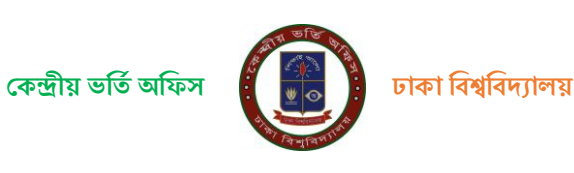

| আন্ডারগ্র্যাজ্বয়েট প্রোগ্রামে ভর্তি আবেদন                              | ২০২৪-২৫, ঢাকা বিশ্ববিদ্যালয়                                                                                                    |                                                                                                    | Q বাংলা 📞                                                             |
|-------------------------------------------------------------------------|----------------------------------------------------------------------------------------------------|----------------------------------------------------------------------------------------------------|-----------------------------------------------------------------------|
| LOGIN                                                                   | ৰাক্তিগত তথ্য<br>আলমকাৰ্থন মহ                                                                                                    | শিক্ষা তথ্য                                                                                                    |                                                                       |
| guest<br>∰ হোম পেজ<br>≕ নোটিশ সমূহ +<br>ジ সমমান নিৰস্কন<br>▲ সমমান লগইন | আবেশনগৰাৰ শাব<br>শিক্তার নাম :<br>মাজার নাম :<br>ছত্য্র/ছেট্টী :<br>জ্ব্যু জরিখ :<br>জ্ব্যু জরিখ :<br>জ্ব্যু জরিখ :<br>জ্ব্যু জরিখ :<br>জ্ব্যু জরিখ :<br>জ্ব্যু জরিখ : | উচ্চমাধ্যয়িক/সমমান<br>রেলে : • • • • • ০<br>পাসের বছর : ২০২৪<br>পাসের বছর : ২০২৪<br>পোসের বছর : ৫০২৪<br>গের্চি : তারন<br>ভিনিগি,এ. : ৫<br>(ত্রধবিষার সহ) | মাশ : <b>শ শ</b><br>ছের : ২০২২<br>বার্ড : তাকন<br>1.এ. : ৫.০০<br>হসম) |
| © 2010-22 Central Admission Office.                                     | আবেদনযোগ্য ইউনিট সমূহ<br>বিজ্ঞান ইউনিট<br>সামাজিক বিজ্ঞান<br>ইউনিট<br>নোটিশা: যদি জ্বাপনার ব্যক্তিগত ও পিক্চাগত তথ্য সঠি                                               | চাক্লকলা ইউনিট প<br>আইবিত্র ইউনিট প<br>ক থাকে তবে নিশ্চিত করন অব্যাঘ্য যেন্ন গাইনে কল করনে অধবা পুনরায় নিবছন করন<br>নিশ্চিত করছি                         |                                                                       |

ছবি - ৩: শিক্ষাগত তথ্য ও আবেদনযোগ্য ইউনিটসমূহ

### ধাপ -8: প্রয়োজনীয় তথ্য সংগ্রহ

চতুর্থ ধাপে নিচে প্রদর্শিত ছবির (ছবি - ৪) এর অনুরূপ ফরমে আবেদনকারীকে তার উচ্চ মাধ্যমিক/সমমান পরীক্ষার সংস্করন (ভার্সন) কী (বাংলা/ইংরেজি) ছিল এবং আসন্ন আন্ডারগ্র্য্যাজুয়েট প্রোগ্রামে ভর্তি পরীক্ষার প্রশ্নপত্র কোন ভাষায় সে দেখতে চায় সেটি দিতে হবে৷ পাশাপাশি তাকে বর্তমান ঠিকানা, শিক্ষার্থীর মোবাইল নম্বর, ইমেইল, পিতা ও মাতার NID নম্বর (ঐচ্ছিক) দিয়ে Arrow চিহ্নিত পরবর্তী ধাপ/Next Step বাটনে ক্লিক করে পরবর্তী ধাপে অগ্রসর হতে হবে৷

| আম্ভারগ্র্যাজুয়েট প্রোগ্রামে ভর্তি আবেদন ২০২২                | ২-২৩, ডাকা বিশ্ববিদ্যালয়                                                                                                    |                                                                 |                                                                                                    |                                                                                  | Q 😐 वाला 📞 |
|---------------------------------------------------------------|----------------------------------------------------------------------------------------------------|-----------------------------------------------------------------|----------------------------------------------------------------------------------------------------|----------------------------------------------------------------------------------|------------|
| LOGN<br>guest                                                 | উট্টমাধ্যমিক/সমমান পরীক্ষার সংস্করন(ভার্স<br>🔘 গুরুণ সংজ্ঞন(র্জ্ঞান)                                                                          | त) निर्वाहन ***<br>🔿 इंडली गएकल्(पार्वन)                        | আন্দ্রারগ্র্যায়্বেয়েট প্লোগ্রামে ভর্তি পরী<br>🔿 নাগের গরীক্ষ দিরে ইক্ষুক                          | য়াকায় প্রশ্ন ও উত্তরপরে ভাষার ধরণ নির্বাচন ***<br>🔿 ইংচরিন্ড পরিম দিয়ে ইয়্বর |            |
| 🏫 যেম পেজ<br>≕, সোটিশ সমূহ +                                  | বিস্তারিত তথ্য প্রদান                                                                                                    |                                                                 |                                                                                                    |                                                                                  |            |
| 17 সময়ন বিবয়ন<br>≗ সময়ন প্ৰশীয়                            | বর্তমার উকার ***<br>কার্যের ফিকার ফিকার সিনে (সিরেরিয়)<br>শিক্ষার বেছর সিনের<br>কিরার বার্টার পরিয়ালন বছর<br>নিরের মার্টার পরিয়ালন বছর নিন | নিশ্বাহীয় (ব, পিছা/মাহায়) বেগেটিশ নগৰ ***<br>🔪 বেগেটল নগৰ দিন | राहार रम्प ***<br>• स्टबर रण्य<br>माहार माहीर प्रीठप्टन्त म्हा<br>• स्वरार कोर्ड प्रीठप्टन्त म्हाजि | ট-বেইল্ •••<br>🖀 ই বেইল গহাঁটি দিন                                               |            |
| € 2010 - 22 Central Administra Office.<br>University of Ohaka |                                                                                                    |                                                                 | 47 <b>3</b> 2                                                                                       |                                                                                  |            |

ছবি - ৪: প্রশ্নের ভাষা ও অন্যান্য প্রয়োজনীয় তথ্যের ফরম

### ধাপ: - ৫: বিভাগীয় কেন্দ্র ও কোটার তথ্য (প্রযোজ্য ক্ষেত্রে) সংগ্রহ

পঞ্চম ধাপে আবেদনকারী পরবর্তী পাতায় প্রদর্শিত ছবি-৫ এ অনুরূপ ফরমে তার পরীক্ষা কেন্দ্রের বিভাগীয় শহর বেছে নিবে এবং শিক্ষার্থীর ক্ষেত্রে প্রযোজ্য কোটার তথ্য জানাবে৷ আবেদনকারী শিক্ষার্থী যদি কোটার জন্য নির্ধারিত আসনে আবেদন করতে চায় তবে প্রযোজ্য কোটার ঘরে ক্লিক করে নিচের কাজ করবে–

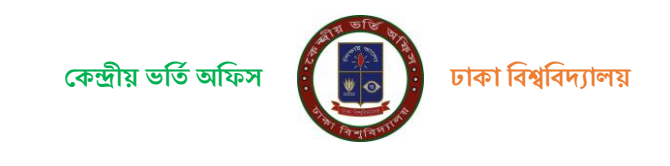

- মুক্তিযোদ্ধার সন্তান কোটার ক্ষেত্রে মুক্তিযোদ্ধা সনদ নম্বর দিবে ও মুক্তিযোদ্ধা সনদ আপলোড করবে।
- বিশ্ববিদ্যালয়ের শিক্ষক/কর্মকর্তা/কর্মচারীদের পোষ্য কোটার ক্ষেত্রে পিতা/মাতার ঢাকা বিশ্ববিদ্যালয় আইডি নম্বর দিবে এবং সর্বশেষ প্রাপ্ত বেতনের পে ন্নিপ আপলোড করবে।
- উপজাতি / ক্ষু দ্র নৃ-গোষ্ঠী, উপজাতি প্রতিবন্ধী দৃষ্টি, প্রতিবন্ধী (বাক/শ্রবন), প্রতিবন্ধী (নিউরো- ডেভেলপমেন্টাল ডিজঅর্ডারস), প্রতিবন্ধী (শারীরিক), প্রতিবন্ধী (হিজড়া), হরিজন ও দলিল সম্প্রদায়ের ক্ষেত্রে কোটা সনদ বা প্রযোজ্য ক্ষেত্রে অন্যান্য নথি আপলোড করবে।

#### বি.দ্র.: আপলোডকৃত ফাইলের সাইজ সর্বোচ্চ ৪০০ কিলোবাইট এবং ফাইল ফরম্যাট (PDF,JPG,PNG) হতে হবে

শিক্ষার্থী পরীক্ষা কেন্দ্রের বিভাগীয় শহর এবং প্রযোজ্য কোটার তথ্য দিয়ে ও সংশ্লিষ্ট ডকুমেন্ট আপলোড করে ফরমের নিচে Arrow চিহ্ন দিয়ে দেখানো পরবর্তী ধাপ/Next Step বাটনে ক্লিক করে পরবর্তী ধাপে অগ্রসর হবে।

| *** নোটঃ পরীক্ষার্থী নিজের সুবিধা মোতাবেক কেন্দ্র পছন্দ করতে পারবে। তবে আবেদনকারীকে নিজ বিভাগীয় শহর-কে কেন্দ্র হিসেবে বেছে নেয়ার পরামর্শ দেয়া যাচ্ছে। |                          |                                               |                        |  |  |  |
|----------------------------------------------------------------------------------------------------|--------------------------|-----------------------------------------------|------------------------|--|--|--|
| পরীক্ষা কেন্দ্রের বিভাগীয় শহর<br>নিচর যে কোন একটি বিভাগ বাছাই করন ***                                                                                   |                          |                                               |                        |  |  |  |
| 🖲 বরিশাল                                                                                                    | O চটগ্রাম                | O ঢাকা                                        | O थूलना                |  |  |  |
| 🔿 রাজশাহী                                                                                                    | O রংপুর                  | O সিলেট                                       | 🔿 ময়মনসিংহ            |  |  |  |
|                                                                                                    |                          |                                               |                        |  |  |  |
|                                                                                                    |                          |                                               |                        |  |  |  |
| প্রযোজ্য কোটা<br>প্রযোজ্য কোটা(গুলি) বাছাই করন ***                                                                                                    |                          |                                               |                        |  |  |  |
| 🗌 প্রযোজ্য নয়                                                                                                    | 🔲 প্রতিবন্ধী (গৃষ্টি)    | 🔲 উপজাতি / ক্ষুদ্র নৃগোষ্ঠী                   | 🗌 ওয়ার্ড              |  |  |  |
| 🔲 হরিজন ও দলিত সম্প্রদায়                                                                                                    | 🔄 প্রতিবন্ধী (বাক/দ্রবন) | 🔲 প্রতিবন্ধী (নিউরো-ডেভেলপমেন্টাল ডিজঅর্ডারস) | 🔲 প্রতিবন্ধী (শারীরিক) |  |  |  |
| 🔲 প্রতিবন্ধী (হিজড়া)                                                                                                    | 🔲 মুক্তিযোদ্ধা (সন্তান)  |                                               |                        |  |  |  |
|                                                                                                    |                          |                                               |                        |  |  |  |
| পরবর্তী বাগ≫                                                                                                    |                          |                                               |                        |  |  |  |

## ধাপ – ৬: শিক্ষার্থীর ছবি আপলোড

ষষ্ঠ ধাপে পরের পাতায় উপরে দেখানো ছবি - ৬ এর অনুরূপ একটি ফরমে শিক্ষার্থী তার আনুষ্ঠানিক (Formal) নির্দিষ্ট মাপের পাসপোর্ট সাইজের ছবি অনলাইনে আপলোড করবে। ছবির সফটকপি আবেদনের আগেই তৈরি করে নেয়া উত্তম। কারণ-

ক) ছবিটি পরীক্ষার পর কোন ক্রমেই সংশোধন করা যাবে না (কারণ ভর্তি পরীক্ষা চলাকালীন তার ছবির সত্যায়ন হবে)।

খ) পরীক্ষায় উত্তীর্ণ হয়ে সকল শর্তাবলী পূরণ করে নিজ যোগ্যতায় শিক্ষার্থী ভর্তি হলে বিশ্ববিদ্যালয় থেকে দেয়া তার পরিচয়পত্র, ভর্তি সনদসহ সকল ধরণের ডকুমেন্ট-এ এই ছবি প্রযোজ্য হবে৷ পরিচয়পত্রসহ এ সকল ডকুমেন্টে কোনভাবেই এই ছবি পরিবর্তন করা যাবে না৷

গ) শিক্ষার্থী ঢাকা বিশ্ববিদ্যালয়ে ভর্তি হলে এই ছবি ব্যবহার করেই শিক্ষার্থীর একটি নতুন ব্যাংক একাউন্ট তৈরি হবে। অনানুষ্ঠানিক ছবি ব্যবহার করা হলে ব্যাংক তার ছবি গ্রহণ করতে অপারগ হলে শিক্ষার্থী বিবিধ সমস্যার সম্মুখীন হবে।

পরবর্তী পাতায় দেখানো ছবি - ৬ এর অনুরূপ ফরমে শিক্ষার্থী তার ছবির সফট্কপি আপলোড করবে। ছবিটির লম্বায় (৫৪০ থেকে ৭২০ পিক্সেল) ও প্রস্থ (৩৬০ থেকে ৫৪০ পিক্সেল ) এর মধ্যে হতে হবে, ফাইলের ধরণ .jpg অথবা .jpeg হতে হবে, সাইজ ৩০ থেকে ২০০ KB এর মধ্যে।

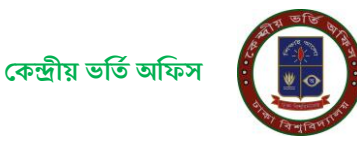

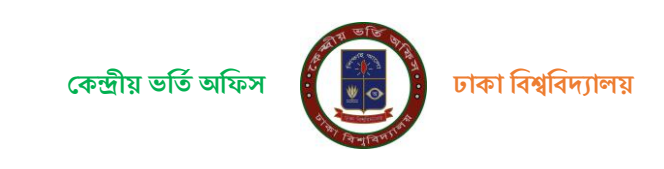

# ধাপ-৭: অস্থায়ী পাসওয়ার্ড সংগ্রহ ও চালুকরণ

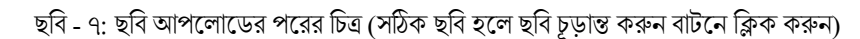

|                                                              | ছবি - ৬: ছবি আপলোডের ফরম (কালো মানুফে | ষর মুখের অবয়বে ক্লিক করতে হবে)             |                                         |
|--------------------------------------------------------------|---------------------------------------|---------------------------------------------|-----------------------------------------|
| আন্ডারগ্র্যাজুয়েট প্রোগ্রামে ভর্ত্তি আবেদন ২০               | ২২-২৩, তাকা বিশ্ববিদ্যালয়            |                                             | Q 🧧 বাংলা 📞                             |
|                                                              |                                       | হবি সংক্রান্ত পরিমাণ সমূহ                   | আপলোডকৃত ছবির পরিমাপ                    |
| guest                                                        |                                       | গ্রন্থ : 360-540px                          | গ্রন্থ: 480px                           |
| 🏦 হোম পেজ                                                    |                                       | দৈর্ঘ্য: 540-720px                          | লৈন্দ্র: 650px                          |
|                                                              |                                       | কাহল গাংগু: 30-200KB<br>ফাইল টেইপ : ing ing | কাইল সাইজ : 52.49NB<br>ফাইল টাইপ : ipen |
| =, ભાગ્યતપુર +                                               |                                       | Construction of the About                   |                                         |
| 🎔 সমমান নিবন্ধন                                              |                                       |                                             |                                         |
| 🚊 সমযান লগইন                                                 |                                       | আপনার আপলে                                  | দাভকৃত ছবিটি সহিক                       |
|                                                              |                                       | Ň                                           |                                         |
|                                                              |                                       |                                             | naug an m                               |
| © 2010 - 22 Central Admission Office.<br>University of Dhaka |                                       |                                             |                                         |

| রগ্র্যাজুয়েট প্রোগ্রামে ভর্তি আবেদন ২০ | ২২-২৩, ঢাকা বিশ্ববিদ্যালয়        |     |                       |
|-----------------------------------------|-----------------------------------|-----|-----------------------|
|                                         |                                   | হবি | সংক্রান্ত পরিমাপ সমূহ |
| guest                                   |                                   |     | ाश् : 360-540px       |
| 111 (MB                                 |                                   |     | 2ฟฟ์ช : 540-720px     |
|                                         |                                   |     | ফাইল সাইজ : 30-200KB  |
| শ সমূহ +                                |                                   |     | महल आहल : jpg, jpeg   |
| মান নিবন্ধন                             |                                   |     |                       |
| মমান লগইন                               | ব্রাউজ কয়তে<br>এখানে ব্লিক করন্দ |     |                       |
|                                         |                                   |     |                       |
|                                         |                                   |     |                       |
|                                         |                                   |     |                       |
|                                         |                                   |     |                       |
|                                         |                                   |     |                       |
|                                         |                                   |     |                       |
|                                         |                                   |     |                       |
|                                         |                                   |     |                       |
|                                         |                                   |     |                       |
|                                         |                                   |     |                       |
|                                         |                                   |     |                       |
| Central Admission Office                |                                   |     |                       |
| ika                                     |                                   |     |                       |

ছবিটি আপলোড করা হয়ে গেলে নিচের ছবি - ৭ এর মত দেখা যাবে৷ ছবিটি সঠিক না হলে পুনরায় আরেকটি ছবি আপলোড করতে হবে। সঠিক ছবিটি আপলোড করা হলে আপলোডকৃত ছবিটির নিচে ''ছবি নিশ্চিত করুন'' বাটনে ক্লিক করে আপলোডকৃত ছবিটি চূড়ান্ত করতে হবে। <u>চূড়ান্তকৃত ছবিটি ফরমের ডানদিকে নিচে ছোট আকারে দেখা যাবে</u>। অতঃপর "পরবর্তী ধাপী বাটনে ক্লিক করে অগ্রসর হতে হবে।

ফরমটির ছবি আপলোড করার স্থানে (ছবি ৬ এর লাল রঙের তীরচিহ্ন দেখুন) ক্লিক করুন বাটনে ক্লিক করে ছবির ফাইল সিলেক্ট করে ছবিটি আপলোড করতে হবে।

নিবন্ধনের এ পর্যায়ে আবেদনকারীকে নিচে দেখানো ছবি - ৮ এর ফরমের মতো ৮-টি অক্ষর/সংখ্যার সমন্বয়ে একটি কোড নম্বর দেখানো হবে। এই কোডটি কিভাবে এসএমএস করতে হবে তা-ও বলা থাকবে। আবেদনকারী শিক্ষার্থীকে গ্রামীনফোন,টেলিটক, রবি, বাংলালিংক অথবা এয়ারটেল অপারেটরের নম্বর থেকে উল্লিখিত কোডসহ এসএমএস মেসেজটি টাইপ করে একটি এসএমএস ১৬৩২১ নম্বরে পাঠাতে হবে।

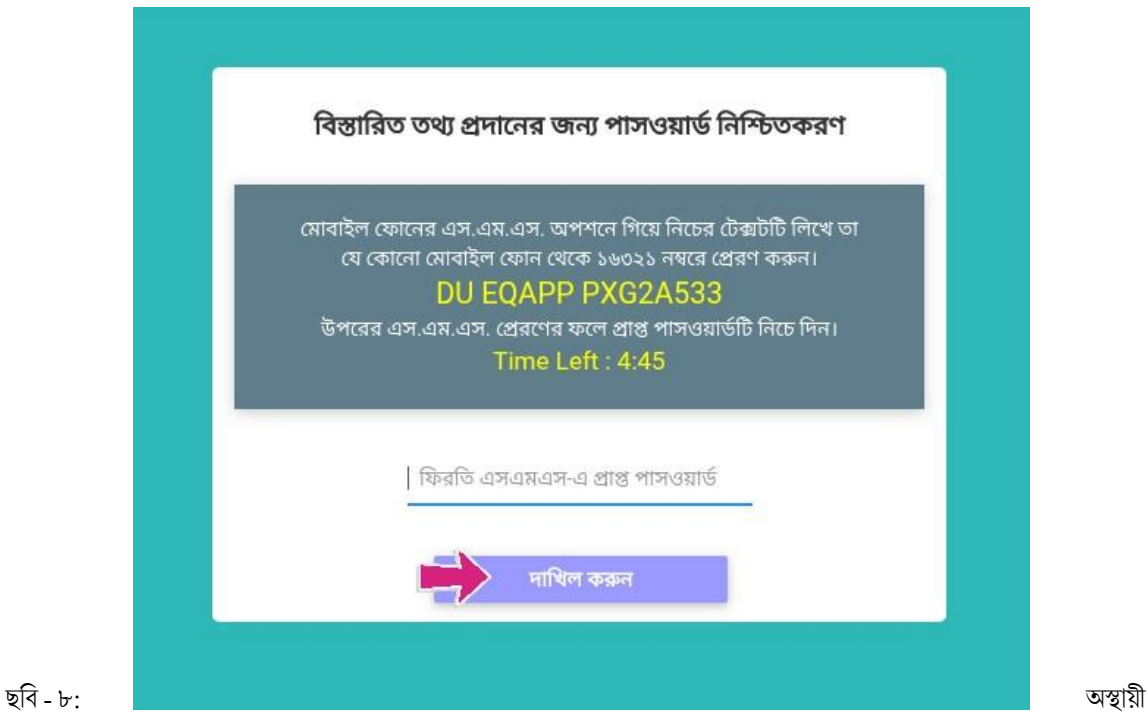

পাসওয়ার্ড পাওয়ার এসএমএস কোড ও নিশ্চিত করার ফরম

ফিরতি এসএমএস-এ আবেদনকারী একটি সাত অক্ষর/নম্বরের সমন্বয়ে তৈরি পাসওয়ার্ড পাবে। এই পাসওয়ার্ড টি আবেদনকারী ফরমটির নির্ধারিত টাইপ করে "দাখিল করুন/Submit" বাটনে ক্লিক করতে হবে।

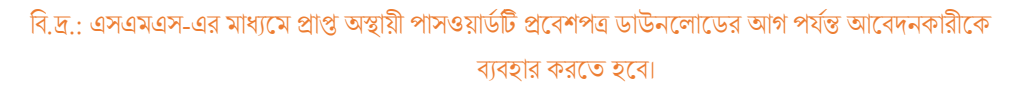

## ধাপ ৮: রেজিস্ট্রেশন সম্পন্ন করা

অস্থায়ী পাসওয়ার্ডটি নিশ্চিত করার পর আবেদনকারী সবশেষে পরের পাতায় ছবি-৯ এর অনুরূপ স্ক্রিনে তার দেয়া তথ্যসমূহ একনজরে দেখতে পাবে। আবেদনকারী শিক্ষার্থী ছবি, উচ্চ মাধ্যমিক/সমমান, মাধ্যমিক/সমমান বোর্ড,রোল, পাশের সন, বিস্তারিত তথ্য, পরীক্ষা কেন্দ্রের বিভাগীয় শহর ও প্রযোজ্য কোটার তথ্যাবলী মনোযোগের সাথে দেখতে হবে। যদি সব কিছু নির্ভুল থাকে তবে "আমি সজ্ঞানে নিশ্চিত করছি যে উপরের প্রদর্শিত তথ্যাবলী সঠিকা" লিখাটির বক্স-এর উপর ক্লিক করে "নিশ্চিত করুন/Submit To Confirm" বাটনে ক্লিক করতে হবে। উক্ত বাটনে ক্লিক করার পর Successfully registered. Press OK to Login আসার মাধ্যমে চূড়ান্ত রেজিস্ট্রেশন সফল ভাবে হবে।

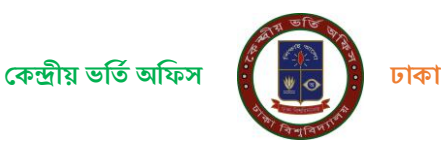

| আন্ডারগ্র্যান্ডুয়েট প্রোগ্রামে ভর্তি আবেদন ২              | ২০২২-২৩, ঢাকা বিশ্ববিদ্যালয়                                                                           |                        |                                                             |                                                       |                                           | Q 💼 वारना 🐛                |
|------------------------------------------------------------|----------------------------------------------------------------------------------------------------|------------------------|-------------------------------------------------------------|-------------------------------------------------------|-------------------------------------------|----------------------------|
|                                                            | _                                                                                                    |                        | শিক্ষাৰ্থীয় বিস্তায়িত তথ্য                                |                                                       |                                           |                            |
| guest                                                      |                                                                                                    | 1                      | মোবাইশ সহর (গ্রদান্ত)                                       | 1 m m                                                 | ইমেল আইডি                                 | : tes@gmail.com            |
| <ul> <li>রেম পেদ</li> <li>লালিশ সমূহ</li> <li>+</li> </ul> |                                                                                                    |                        | মোৰাইল নম্বর (গোপন নম্বর প্রেরণ)<br>গোপন নম্বর              | E NDAT                                                | শিতার এশ আই.চি<br>মাজার এশ আই.চি          | 2 0<br>2 0                 |
| 😳 সময়ান নিবছন                                             | উচ্চমাধ্যমিধ/সম্মান পাসের বছর                                                                          | 2042                   | বর্তমান চিকানা : 1;গ্রাম:মাইতণু                             | জ্ অঞ্চল মাইতপুর,ইউলিয়ান/ওয়ার্ড হিলচিয়া,উপজেলা     | /ধানাগাজিতপুর,যেনা কিশোরগস্কবিতাগালকা,সেশ | রাজ্যসেশ                   |
| 1 सबस मारित                                                | উচ্চমাধ্যমিক/সমমান বোর্চ<br>উচ্চমাধ্যমিক/সমমান রোল                                                     | চাৰা                   |                                                             |                                                       |                                           |                            |
|                                                            | છે.છામાર્ગાયલે ગામમાં અહેં આ ગામમાં આવે છે. આ ગામમાં આવે છે.<br>દેશ્વરાપ્રસિયંત્રવામ મહિલા મહસ્વવર્ષન) | ও উত্তরপত্রে ভাষার ধরণ | ગાના માલ્લક્ત(ટાઈન)                                         | সাতকপূৰ্ব অৰ্তি গরীক্ষাঃ প্রশ্ন ও উত্তরণরে            | অস্থান পরন                                | ः सत्याः गरिभा निरव रेपुरु |
|                                                            | পরীক্ষা কেন্দ্রের বিভাগীয় শহর ও প্রযোজ্য কোটা(গমূহ)                                                   |                        |                                                             |                                                       |                                           |                            |
|                                                            | গরীক্ষা কেন্দ্রের বিভাগীয় শহর                                                                         |                        | : চাকা                                                      | গ্রমোজ্য কেটিা(সমূধ)                                  |                                           | : অধ্যেক্ষ্য সহ            |
| © 2010 - 22 Central Admission Office.                      |                                                                                                    |                        | 🖉 মামি নিষ্ঠিত কৰাছি যে উপাৰে ব<br>কাৰ্বিক কৰাছি যে উপাৰে ব | হার্শিত তথ্যাবনী সঠিক এবং ক্ষরতে পূলাকৃত<br>নিচিত করন |                                           |                            |

ছবি - ৯: নিবন্ধনের পূর্বে সর্বশেষ যাচাই

একবার নিবন্ধন সম্পন্ন হয়ে গেলে শিক্ষার্থীকে লগইন করার জন্য সিস্টেম পুনরায় ওয়েবসাইটের প্রচ্ছদে (ছবি - ১) নিয়ে যাবে এবং উপরের ধাপ – ২ এ উল্লিখিত লগইন তথ্য (ছবি - ২) ব্যবহার করে পুনরায় লগইন করতে হবে। তবে, পরীক্ষার প্রবেশপত্র ডাউনলোডের সময়ের আগ পর্যন্ত দ্বিতীয় পর্যায়ে অস্থায়ী পাসওয়ার্ড (উপরের ধাপ – ৭ এর মাধ্যমে প্রাপ্ত) ব্যবহার করে শিক্ষার্থীর ব্যক্তিগত ড্যাশবোর্ডে প্রবেশ করতে হবে।

# গ) নিবন্ধিত শিক্ষার্থীর লগইন এবং আবেদন ফি প্রদান সম্পন্ন

### ধাপ ১:

ঢাকা বিশ্ববিদ্যালয়ের ভর্তির ওয়েবসাইট (https://admission.eis.du.ac.bd) এর নিবন্ধনের ধাপ -১ এ উল্লিখিত লগইন বাটনে চাপ দিয়ে উচ্চ মাধ্যমিক রোল, বোর্ড ও মাধ্যমিকের রোল নম্বর দেয়ার পর দাখিল করুন/Submit বাটনে ক্লিক করলে পরবর্তী পাতায় প্রদর্শিত ছবি-১০ বা ১১ এর মতো একটি স্ক্রীন পাওয়া যাবে৷

পেইজটিতে নিম্নে প্রদর্শিত আবেদনকারী শিক্ষার্থীর ছবিটির পাশে (একাধিক থাকলে সঠিকটির পাশে) পাসওয়ার্ড দেয়ার অপশন পাওয়া যাবে৷ মোবাইলের এসএমএস-এ প্রাপ্ত অস্থায়ী পাসওয়ার্ড দিয়ে ''দাখিল করুন/Submit'' বাটনে ক্লিক করে লগইন করতে হবে৷

প্রদর্শিত ছবিগুলোর মধ্যে কোনোটিই সঠিক না হলে সেই স্ক্রিনের নিচের দিকে লাল রঙের ''আমি নই'' বাটনে ক্লিক করে ধাপ-২ থেকে শুরু করে সঠিক ছবিসহ নতুনভাবে নিবন্ধন করতে হবে।

উল্লেখ্য যে, একটি ছবি আপলোড করে পরীক্ষার ফি পরিশোধ করা হয়ে থাকলে তা কোনভাবেই অন্য কোন নিবন্ধনে স্থানান্তরের বা ফেরত দেয়ার সুযোগ নেই।

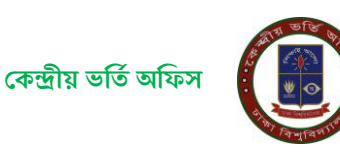

| আন্ডারত্র্যাজুয়েট প্রোগ্রামে ভর্তি আবেদন ২০২                                   | ২-২৩, চাকা বিশ্ববিদ্যালয় Q                                                                                                    | 🖷 त्राला 🔍 |
|---------------------------------------------------------------------------------|----------------------------------------------------------------------------------------------------|------------|
| LIGIN                                                                           | নিয়ে ধাৰ্ণিত সঠিক ছবিটিৰ গাপের বাঙ্গে নিবছনকালে একএমএল-এ গ্রাঙ গালগুৱার্ত দিয়ে সাবনিট করুন।                                                                                                    |            |
| gunt :<br>ক্লি বেয়া গেন্দ<br>ল বোটাৰ সমূহ +<br>ট্ৰা নামকা নগলৈ<br>শ নামকা নগলৈ | +88—105<br>With your password<br>Dubrint                                                                                                    |            |
|                                                                                 | উপরে ধনশির্চ হবিধনোর কোনোটিই সঠিক যা হলে নিচের 'আনি নই' বাটনে ব্রিক করে আবার নিবছন করন।<br>উল্লেখ্য যে, একটি ছবি আগদোড করে পরীক্ষার কি জার দেয়া বলে তা অপমটিতে স্থনাস্তরের বা ক্ষেত্রত সেয়ার সূর্বোগ শেই।<br>আনি শই |            |
| © 2010 - 22 Central Admission Office,<br>University of Dhoka                    |                                                                                                    |            |

### ছবি - ১০: নিবন্ধনের পরে লগইন ফরম (শিক্ষাতথ্য দেয়ার পরে পাওয়া যাবে)

| আন্ডারগ্র্যাজ্বয়েট প্রোগ্রামে ভর্তি আবেদন ২০২                                       | ২২২৫, ঢাকা বিশ্ববিদ্যালয়                                                                                                    | ০ 🗖 বালা 📞 |
|--------------------------------------------------------------------------------------|----------------------------------------------------------------------------------------------------|------------|
| অন্যনয়য়াভূয়েট প্রয়োগন ২০১<br>IDECUT<br>পিরিসমূর +<br>পিরমন নিবছন<br>মিসমের নিবছন | भाष निर्णत प्रतिन प्रतिन प्रति प्रतिन प्रतिन प | Q • 490    |
| 0 2010 - 22 Central Admission Office<br>University of Diaka                          |                                                                                                    |            |

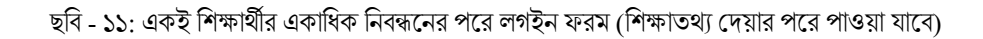

#### ধাপ ২:

পুর্ববর্তী পেইজে মোবাইলে এসএমএস-এ প্রেরিত পাসওয়ার্ড দিয়ে Submit বাটনে ক্লিক করলে আবেদনকারী শিক্ষার্থীর ড্যাশবোর্ডে ব্যক্তিগত তথ্য,আবেদনের অবস্থা, ফি সমূহ ,পরীক্ষার আঞ্চলিক কেন্দ্র সহ বিস্তারিত প্রয়োজনীয় সংক্রান্ত তথ্য গুলি দেখতে পাওয়া যাবে৷ আবেদনকারী শিক্ষার্থীর ড্যাশবোর্ডে আবেদন অবস্থার মেনু বারের মধ্যে যে ইউনিটে আবেদন করতে আগ্রহী সেই ইউনিটে আবেদন বাটনে ক্লিক করে অনলাইনে পেমেন্ট করতে পারবে৷

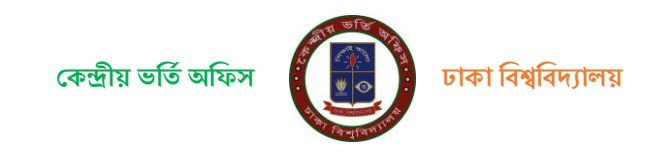

| আন্ডারগ্র্যাজ্বয়েট প্রোগ্রামে ভর্তি আবেদন ২০২২              | ২-২৩, ঢাকা বিশ্ববিদ্যালয়                                                                                                    |                           | Q 😝 गरम 📞         |
|--------------------------------------------------------------|----------------------------------------------------------------------------------------------------|---------------------------|-------------------|
| COOR<br>Freza Alter Ada                                      | राष्ट्रिगड उग्रः           ग्रेग्राण्ड ग्रेग्रे           ग्रेग्राण्ड ग्रेग्रे           ग्रेग्राण्ड ग्रेग्रे           ग्रेग्राण्ड ग्रेग्रे           ग्रेग्राण्ड ग्रेग्रे           ग्रेग्राण्ड ग्रेग्रे           ग्रेग्राण्ड ग्रेग्रे           ग्रेग्राण्ड ग्रेग्रे           ग्रेग्रे           ग्रेग्रे           ग्रेग्रे           ग्रेग्रे | হালেনের হয়।<br>পিলা ইইটি | <b>ग</b> ्राहा तप |
| © 2010 - 22 Central Admission Office.<br>University of Dhaka |                                                                                                    |                           |                   |

#### ধাপ ৩:

আবেদনকারীর শিক্ষার্থী ডাশবোর্ড এর বাম পাশের আবেদন ফি বাটন অথবা যেই ইউনিটে আবেদন করতে চায় সেই ইউনিট এর আবেদন ফি বাটনের উপর ক্লিক করলে ফি জমা দেওয়ার PAYSLIP ও PAYMENT এই দুটি বাটন দেখতে পারবে৷ ব্যাংকে পেমেন্ট করতে চাইলে PAYSLIP বাটনে ক্লিক করে পে স্লিপ ডাউনলোড করে সোনালী,অগ্রনী,জনতা অথবা রুপালি বাংকের যেকোনো শাখায় পে-স্লিপে উল্লেখিত টাকা জমা দিতে পারবে৷

আবেদনকারী শিক্ষার্থী যদি অনলাইনে ফি পেমেন্ট করতে চায়, তবে PAYMENT বাটনে ক্লিক করে পেইজে প্রদর্শিত

SSLCOMMERZ & shurjoPay Payment Gateway নির্দেশনা অনুযায়ী ডেবিট/ক্রেডিট কার্ড, মোবাইল ব্যাংকিং অথবা ইন্টারনেট ব্যাংকিং এর মাধ্যমে আবেদন ফি জমা দিতে পারবে।

| আন্ডারগ্র্যাজুয়েট প্রোগ্রামে ভর্তি আবেদ                     | ন ২০২৪-২৫, ঢাকা বিশ্ববিদ্যালয় |              |                         | Q্ৰাংলা 📞 |
|--------------------------------------------------------------|--------------------------------|--------------|-------------------------|-----------|
| LOGOUT                                                       | ফি সমূহ                        |              |                         |           |
| Aroni Tashfin                                                | # UNIT                         | PIN          | PAYMENT / PAYRECEIPT    |           |
| ≕, নোটিশ সমূহ +                                              | ১ বিজ্ঞান ইউনিট                | 150311685614 | 2 PAY BANK S PAY ONLINE |           |
| 📰 ছাত্র/ছাত্রীর ড্যাশবোর্ড                                   |                                |              |                         |           |
| 🚍 আবেদন ফি                                                   |                                |              |                         |           |
| ⊞ ভৰ্তিযোগ্য বিষয়সমূহ                                       |                                |              |                         |           |
| © 2010 - 22 Central Admission Office.<br>University of Dhaka |                                |              |                         |           |
|                                                              |                                |              |                         |           |

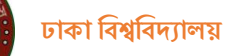

#### ধাপ ৪:

আবেদনকারী শিক্ষার্থী বাংকে অথবা অনলাইনে টাকা জমা দেওয়ার তথ্য ঢাকা বিশ্ববিদ্যালয়ে পোছালে তার **আবেদন সম্পুর্ন** হয়েছে বলে গন্য হবে এবং ড্যাশবোর্ডের সংলিষ্ট ইউনিটে ক্লিক করে শিক্ষার্থী তার PAY RECIEPT বাটনে ফি প্রাপ্তি রশিদ ডাউনলোড করে সংরক্ষন করার পরামর্শ দেয়া হলো।

| আন্ডারগ্র্যান্ডুয়েট প্রোগ্রামে ভর্তি আবেদন ২০২৪-২৫, চাকা বিশ্ববিদ্যালয় |         |               |  |              |  |                      |              |  |  | ۹ | বাংলা | د |
|--------------------------------------------------------------------------|---------|---------------|--|--------------|--|----------------------|--------------|--|--|---|-------|---|
| LOBOUT                                                                   | ফি সমূহ |               |  |              |  |                      |              |  |  |   |       |   |
| Aroni Tashfin                                                            | *       | UNIT          |  | PIN          |  | PAYMENT / PAYRECEIPT |              |  |  |   |       |   |
| ≕, নোটিশ সমূহ +                                                          | s       | বিজ্ঞান ইউনিট |  | 150311685614 |  | 🛨 PAY BANK           | S PAY ONLINE |  |  |   |       |   |
| ছাত্র/ছাত্রীর ড্যাশবোর্ড                                                 |         |               |  |              |  |                      |              |  |  |   |       | J |
| 🚍 আবেদন ফি                                                               |         |               |  |              |  |                      |              |  |  |   |       |   |
| 📰 ভৰ্তিযোগ্য বিষয়সমূহ                                                   |         |               |  |              |  |                      |              |  |  |   |       |   |
|                                                                          |         |               |  |              |  |                      |              |  |  |   |       |   |
|                                                                          |         |               |  |              |  |                      |              |  |  |   |       |   |
|                                                                          |         |               |  |              |  |                      |              |  |  |   |       |   |
|                                                                          |         |               |  |              |  |                      |              |  |  |   |       |   |
|                                                                          |         |               |  |              |  |                      |              |  |  |   |       |   |
|                                                                          |         |               |  |              |  |                      |              |  |  |   |       |   |
|                                                                          |         |               |  |              |  |                      |              |  |  |   |       |   |
|                                                                          |         |               |  |              |  |                      |              |  |  |   |       |   |
|                                                                          |         |               |  |              |  |                      |              |  |  |   |       |   |
|                                                                          |         |               |  |              |  |                      |              |  |  |   |       |   |
|                                                                          |         |               |  |              |  |                      |              |  |  |   |       |   |
| © 2010 - 22 Central Admission Office.<br>University of Dhaka             |         |               |  |              |  |                      |              |  |  |   |       |   |

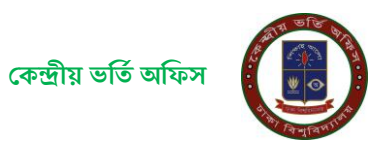